# 福建省高等教育自学考试考务考籍管理系统 课程免考网上申报操作手册

考生登陆"福建省高等教育自学考试考务考籍管理系统"个人平台办理报名报考、网上转考、网上免考、成绩查询、省际转考等功能。

|                            | 主办单位:福建省教育考试党 🌘 🏫 HOME 📀 SITEMRP                                                                                                    |
|----------------------------|----------------------------------------------------------------------------------------------------|
| <i>令 福建省</i>               | 高等教育自学考试考务考籍管理信息系统 v 5.5                                                                                                    |
|                            |                                                                                                    |
| 欢迎您 zmingli114             | ◆您当前的位置: 个人报考平台 > 平台首页                                                                                                    |
| ▼ 2016年1月理论课程报考            | 平台首页                                                                                                    |
| 网上报名<br>增报、补报考课程<br>报考结果查询 | 您好!: 您已经成功登录福建省高等教育自学考试网络报考助学系统。祝您使用愉快!<br>                                                                                                    |
| 我的订单                       | 最新公告                                                                                                    |
| ▶ 考试座位号查询、打印               |                                                                                                    |
| ▶ 网上转考                     |                                                                                                    |
| ▶ 网上免考                     |                                                                                                    |
| ▶ 成绩查询                     |                                                                                                    |
| ▶ 毕业申请                     |                                                                                                    |
| → 毕业查询                     |                                                                                                    |
| > 专业课程管理                   |                                                                                                    |
| ▼ 其它                       |                                                                                                    |
| 注册信息<br>退出                 |                                                                                                    |
|                            | Copyright © 2000-2015 福建省高等教育自学考试考务考籍管理信息系统 版权所有<br>主办:福建省教育考试院 地址:福州市北环中路59号 由埠:350001<br>技术支持与维护:福建信息职业技术学院   闽ICP备11009991号 电信业务审批[2005]字第270号 |

图 1.1 考生个人管理平台

**2、**考生进入"个人管理平台"点击栏目左边菜单栏"网上免考"进入"课程免考"模块,选择相应的"准考证号"点击进入。

根据福建省教育考试院办理"课程免考"相关规定,按要求提供相应材料办理。

| 🗸 📲 700 JU                    |                                       | والمراجع والمراجع                                | ±                                                                                      | 办单位:福建省教育               | 時前院(今номе ⊙зіті   |
|-------------------------------|---------------------------------------|--------------------------------------------------|----------------------------------------------------------------------------------------|-------------------------|-------------------|
| <i>②</i> 偏建首                  | 局等教育                                  | 自字音                                              | 试考养考籍管理信息                                                                              | <b>杀绗 ∨5</b>            | .5                |
| 100                           |                                       |                                                  |                                                                                        |                         |                   |
| 欢迎您 linshaoyu551              | +您当前的位置                               | : 个人报考平台 >                                       | · 平台首页                                                                                 |                         |                   |
| 2016年1月理论课程报考                 | 平台首页                                  |                                                  |                                                                                        |                         |                   |
| 网上报名<br>增报、补报考课程<br>报考结果查询    | 您好!:您ē                                | 已经成功登录福建                                         | 省高等教育自学考试网络报考助学系统。祝您使用愉                                                                | 快!                      |                   |
| 我的订单                          | 最新公告                                  |                                                  |                                                                                        |                         |                   |
| 专试座位号查询、打印                    |                                       |                                                  |                                                                                        |                         |                   |
| 上转考                           |                                       |                                                  |                                                                                        |                         |                   |
| 1上免考                          |                                       |                                                  |                                                                                        |                         |                   |
| 非学历证书(课程)免考<br>课程免考申请         |                                       |                                                  |                                                                                        |                         |                   |
| <b>试绩查</b> 询                  |                                       |                                                  |                                                                                        |                         |                   |
| "业甲请<br>6.1.本海                |                                       |                                                  |                                                                                        |                         |                   |
|                               |                                       |                                                  |                                                                                        |                         |                   |
| IIWHEH<br>ID                  |                                       |                                                  |                                                                                        |                         |                   |
| 注册信息                          |                                       |                                                  |                                                                                        |                         |                   |
| 退出                            |                                       |                                                  |                                                                                        |                         |                   |
| 您当前的位置: 个人报                   | Copyrig<br>主动<br>技术支持与维护<br>考平台 > 准考证 | pht©2000-2015ネ<br>か: 福建省教育考i<br>:: 福建信息职业技<br>管理 | 基建省高等教育自学考试考务考籍管理信息系统 版<br>[抑完 地址:福州市北环中路59号 邮编:35000<br>[木学院 闽ICP备11009991号 电信业务审批[20 | 权所有<br>11<br>105]字第270号 |                   |
| 准考证列表                         |                                       |                                                  |                                                                                        |                         |                   |
| 准考证列表<br>准考证号                 | 姓名                                    | 专业代码                                             | 专业名称                                                                                   | 状态                      | 管理                |
| 准考证列表<br>准考证号<br>010209100551 | 姓名                                    | <b>专业代码</b><br>020106                            | <b>专业名称</b><br>金融(独立本科段)                                                               | <b>状态</b><br>正常         | <b>管理</b><br>点击进入 |

考生选择相应申请课程免考专业、个人联系电话,并选择所要申请的课程名称或自行输 入课程代码后保存提交。

| 当前的位置: | 个人平台 | > 考生网上申请免考 | 〉课程免考 |
|--------|------|------------|-------|
|--------|------|------------|-------|

考生网上申请免考

## 福建省高等教育自学考试 考生网上申请免考

当前准考证号: 01020 1

| 免考申请一考生基本( | 言息:                            |  |
|------------|--------------------------------|--|
| 准考证号       | 0102 51                        |  |
| 考生姓名       |                                |  |
| 专 业        | 社会 020319 中小企业经营管理(专科) ▼ * 必填项 |  |
| 手机号码       | 1300000000 * 必填项               |  |

| 免考申 | 请─课程信息: |                        |    |
|-----|---------|------------------------|----|
| 序号  | 课程代码    | 课程名称                   | 备注 |
| С   | 00020   | 高等数学(一)                |    |
| С   | 00041   | 基础会计学                  |    |
| 0   | 00043   | 经济法概论 (财经类)            |    |
| С   | 00058   | 市场营销学                  |    |
| С   | 00144   | 企业管理概论                 |    |
| С   | 00145   | 生产与作业管理                |    |
| С   | 02126   | 应用文写作                  |    |
| C   | 03706   | 思想道德修养与法律基础            |    |
| C   | 03707   | 毛泽东思想、邓小平理论和三个代表重要思想概论 |    |
| C   | 08121   | 经济学基础()                |    |
| C   | 99999   | 选考组课程                  |    |
| •   | 其它课程    | 请输入课程代码:               |    |

取消保存信息

| 当前的位置: 个人平台 | > 考生网上申请免考 | 〉课程免考 |
|-------------|------------|-------|
|-------------|------------|-------|

考生网上申请免考

#### 福建省高等教育自学考试 考生网上申请免考

| 76-75-44 (A) | ウエ亜牛同志・          |                     |      |    |  |
|--------------|------------------|---------------------|------|----|--|
| 准考址す         | 5 (              | ÷                   |      |    |  |
| 考生姓名         | 名 ()             |                     |      |    |  |
| 专            | L 020319         | 020319 中小企业经营管理(专科) |      |    |  |
| 主考学相         | <b>胶</b> 集美大学    | 集美大学                |      |    |  |
| 手机号码         | <b>B</b> 1300000 | 1300000000          |      |    |  |
| 免考申请         | 青─课程信息:          |                     |      |    |  |
| 序号           | 课程代码             |                     | 课程名称 | 备注 |  |
| 1            | 00015            | 英语(二)               |      |    |  |

考生打印《福建省高等教育自学考试课程免考登记表》,按规定时间携带相关材料到考籍注册地的设区市自考办办理审核。

当前的位置: 个人平台 > 考生网上申请免考 > 课程免考

考生网上申请免考

### 福建省高等教育自学考试 考生网上申请免考

#### 当前准考证号**: 010209100551**

#### 打印注意事项:

1.打印设置,纸张:设置为A4纸、纵向打印、页边距:左:5,右:5,上:5,下:5、页眉页尾为空;

[我要打印]

## 福建省高等教育自学考试课程免考申请表

| 号: MK201           | 6900001          |           |                                  |                |            | 时间:                                                                                    | 2016-01-04 14:3 |
|--------------------|------------------|-----------|----------------------------------|----------------|------------|----------------------------------------------------------------------------------------|-----------------|
| 考生姓名               | 3 林少裕            |           |                                  |                | 准考证号       | 01020910055                                                                            | j1              |
| 专业代码               | <b>Pj</b> 020319 |           |                                  | 身份证号   科) 手机号码 | 身份证号       | 350582198410034157                                                                     |                 |
| 专业名和               | <b>尔</b> 中小企     | 业经营管理     | (专科)                             |                | 1300000000 |                                                                                        |                 |
| 主考学相               | <b>交</b> 集美大     | 学         |                                  |                |            |                                                                                        |                 |
| 序号                 | 课程代码             |           |                                  | 课程名            | 称          |                                                                                        | 备注              |
| 1                  | 00015            | 英语(二      | )                                |                |            |                                                                                        |                 |
|                    |                  | 8         | 申请免考                             | 以上1门ì          | 课程         |                                                                                        | k.              |
| 1                  |                  | Ţ         |                                  |                |            |                                                                                        |                 |
|                    |                  | - 52      |                                  |                |            |                                                                                        |                 |
|                    |                  |           |                                  |                |            |                                                                                        | 2               |
|                    |                  |           |                                  |                |            |                                                                                        |                 |
|                    |                  | - 5       |                                  |                |            |                                                                                        |                 |
|                    |                  |           |                                  |                |            |                                                                                        | 2               |
|                    |                  |           |                                  |                |            |                                                                                        | 2               |
|                    |                  |           |                                  |                |            |                                                                                        |                 |
| 22                 | い上信              | 自经核对于     | 得1                               | 老生父            | ·夕·        |                                                                                        | 1.              |
| 初亩单位               | ◎/⊥□.<br>(       | 2211XA170 | ★:                               | うエュ            | 2111 •     | 以<br>(<br>(<br>(<br>(<br>)<br>)<br>)<br>)<br>)<br>)<br>)<br>)<br>)<br>)<br>)<br>)<br>) | ]·<br>          |
| 1919年世(画草)<br>会体亲风 |                  |           | □ <del>又田</del> 平也、皿<br>□ 市林音□ - | ¥/             |            | ~ 中于 匹、 皿                                                                              | ¥/              |
| 甲级息处               | 1.12             |           | 甲形息光:                            |                |            | 甲医息儿                                                                                   |                 |
| 审核人                |                  |           | 审核人                              |                |            | 审核人                                                                                    |                 |
| 在日日                |                  | 年         | в                                |                | 侟          | 8 8                                                                                    |                 |